### 超算资源申请流程

 ① 登录大仪平台 大型仪器设备共享服务平台 (hdu.edu.cn), 账号密码是数字杭电工号和密码。注意经费号是和经费号 负责人绑定的,需要用经费号负责人本人账号申请。

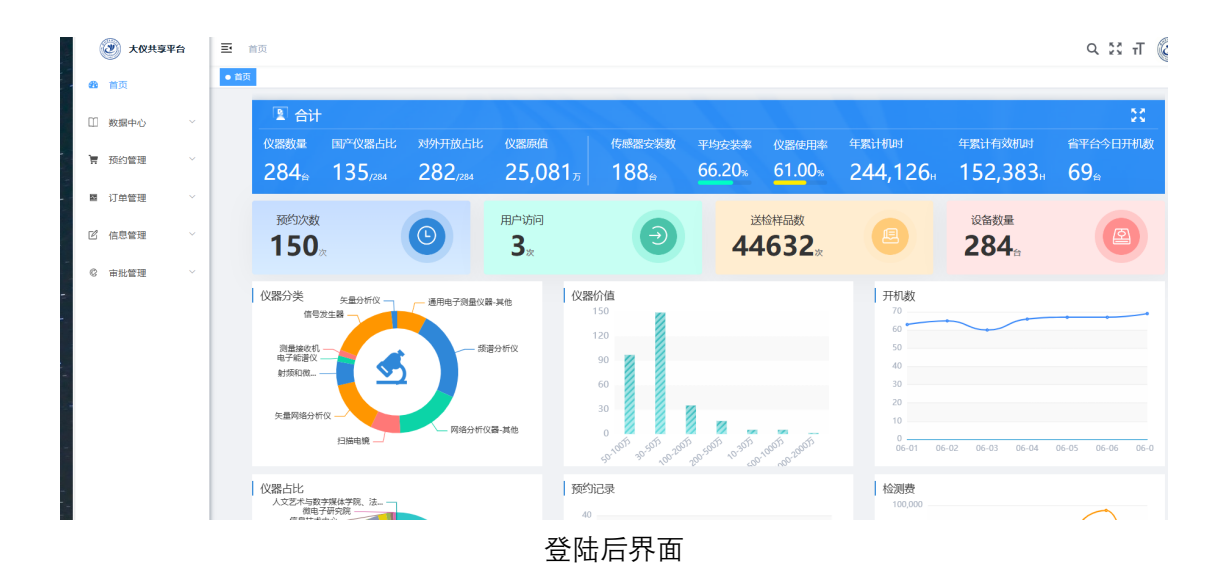

#### 2. 预约下单, 搜索框输入" 宁畅", 点击"预约"

| 29 | 首页                                     |      | 首页   | 友出项目 × | 仪器管理 × ● 预约下单   | ×  |                         |        |     |         |        |               |       |        |
|----|----------------------------------------|------|------|--------|-----------------|----|-------------------------|--------|-----|---------|--------|---------------|-------|--------|
| IJ | 数据中心                                   | ~    | 选择化  | 《器     |                 |    |                         |        |     |         |        |               |       |        |
| 7  | 预约管理                                   | ^    | 宁畅   | ]      |                 |    | Q搜索                     |        |     |         |        |               |       |        |
| ł  | ┃ 預約下#                                 | φi – | 仪器名  | 称章     | 资产编码 ≑          | 图片 | 存放地点                    | 管理部门 🗘 | 管理员 | 金额 (万元) | 是否装传感器 | 是否购买共享保       | 设备状态  | 操作     |
| •  | <ul> <li>机组接收</li> <li>测试完成</li> </ul> |      | 宁畅TC | 600    | ZCTY2021121609* |    | 下沙枝区第三<br>科学教研楼62<br>5室 | 信息技术中心 | 陆冬维 | 955.83  |        | 否             | 正常    | 预约     |
| 5  | 3 报告签约                                 | 收    |      |        |                 |    |                         |        |     |         |        | 共1 景 20 祭/页 v | < 1 > | 前往 1 页 |
| ľ  | ■ 已签收                                  |      |      |        |                 |    |                         |        |     |         |        |               |       |        |
| 5  | 2 用户评估                                 | 价    |      |        |                 |    |                         |        |     |         |        |               |       |        |
| E  | ¥ 預約订1                                 | 单    |      |        |                 |    |                         |        |     |         |        |               |       |        |

# 点击预约后,显示以下界面,根据自己的需求点击对应项目的"选择"按钮。

| 489 首页   | ▲ ○ MOTHE →<br>送祥检测项目                        |            |       |      |     |      |             |      |       |      |      |  |
|----------|----------------------------------------------|------------|-------|------|-----|------|-------------|------|-------|------|------|--|
| □ 数据中心 ~ |                                              |            |       |      |     |      |             |      |       |      |      |  |
| 育预约管理 个  | 超算集群                                         |            |       |      |     |      |             |      |       |      |      |  |
| 山 预约下单   | 操作                                           | 检测项目       | 关联仪器  | 所属部门 | 联系人 | 联系方式 | 校内/校外(元)    | 加急费率 | 收费类型  | 送样类型 | 检测模式 |  |
| 机组接收     | 选择                                           | 超算共享       | 超算集群  | 信息技术 | 陆冬维 |      | 0.06/0.12   | 0%   | 元次    | 送检样品 | 直接送样 |  |
| ☑ 测试完成   | 选择                                           | (独享包       | 超算集群  | 信息技术 | 陆冬维 |      | 20000/30000 | 0%   | 元小时   | 送检样品 | 直接送样 |  |
| 图 报告签收   | 选择                                           | (独享包       | 超算集群  | 信息技术 | 陆冬维 |      | 12000/32000 | 0%   | 元小时   | 送检样品 | 直接送样 |  |
| 山已签收     | 选择                                           | (独享包       | 超算集群  | 信息技术 | 陆冬维 |      | 8000/16000  | 0%   | 元次    | 送检样品 | 直接送样 |  |
| ☆ 用户评价   | 选择                                           | (共享包       | 超算集群  | 信息技术 | 陆冬维 |      | 40000/80000 | 0%   | 元次    | 送检样品 | 直接送样 |  |
| 丙約订单     | 选择                                           | 虚拟机服务/按配置单 | 位超算集群 | 信息技术 | 陆冬维 |      | 200/0       | 0%   | 元次    | 送检样品 | 直接送样 |  |
| ■ 订单管理 ~ | 选择                                           | 虚拟机服       | 超算集群  | 信息技术 | 陆冬维 |      | 500/0       | 0%   | 元/个样品 | 送检样品 | 直接送样 |  |
| ピ 信息管理 ~ |                                              |            |       |      |     |      |             |      |       |      |      |  |
| © 审批管理 ~ | 项目信息                                         |            |       |      |     |      |             |      |       |      |      |  |
|          | ・料研項目<br>済油入科研项目名称 ✓ ○ 料研算目管理 ・ 是否加急 ○ 是 ● 否 |            |       |      |     |      |             |      |       |      |      |  |

选择项目

## 4. 填写预约人信息

| <u>ka</u> 0∓                                                                                                    | 起幂六子                                                                                           | 起算来和               | 184543X/11 | httl:/25_218 | 0.00/0.12   | 0.20  | 1014 | ACTIST+HH | E335401+ | - 1 |  |  |
|----------------------------------------------------------------------------------------------------|------------------------------------------------------------------------------------------------|--------------------|------------|--------------|-------------|-------|------|-----------|----------|-----|--|--|
| 选择                                                                                                    | (独享包                                                                                           | (独享包 超算集群 信息技术 陆冬维 |            | 20000/30000  | 0%          | 元小时   | 送检样品 | 直接送样      |          |     |  |  |
| 选择                                                                                                    | (独享包                                                                                           | 超算集群               | 信息技术       | 陆冬维          | 12000/32000 | 0%    | 元小时  | 送检样品      | 直接送样     | 1   |  |  |
| 选择                                                                                                    | (独享包                                                                                           | 超算集群               | 信息技术       | 陆冬维          | 8000/16000  | 0%    | 元次   | 送检样品      | 直接送样     |     |  |  |
| 选择                                                                                                    | (共享包                                                                                           | 超算集群               | 信息技术       | 陆冬维          | 40000/80000 | 0%    | 元次   | 送检样晶      | 直接送样     |     |  |  |
| 选择                                                                                                    | 服务器托                                                                                           | 超算集群               | 信息技术 陆冬维   |              | 200/0       | 0%    | 元次   | 送检样品      | 直接送样     |     |  |  |
| 选择                                                                                                    | 虚拟机服                                                                                           | 虚拟机服 超算集群 信息技术 陆冬维 |            | 500/0        | 0%          | 元/个样品 | 送检样品 | 直接送样      |          |     |  |  |
| 项目信息<br>* <sup>科研项目</sup><br>送样信息                                                                                                    | 项目信息 若没有自己想要使用的经费号,需要现在 <sup>排入资</sup> 研销管理"添加 <mark>好</mark> 后, ## 1 页<br>再返回此页面下拉选择<br>*##项目 |                    |            |              |             |       |      |           |          |     |  |  |
| · 送#人 前选并送#人     · 送#人管理     · ##品名称     · ##品名称     · ##品名称     · ##品名称     · ##品名称     · ##品名称     · · · · · · · · · · · · · · · · · · · |                                                                                                |                    |            |              |             |       |      |           |          |     |  |  |
|                                                                                                    |                                                                                                |                    |            |              |             |       |      |           |          |     |  |  |

填写预约人信息

# 填写完成后,联系超算管理员陆冬维进行审核,核对最终 金额以及需要申请的资源

#### 6. 管理员审核后, 用户需要在大仪平台签收

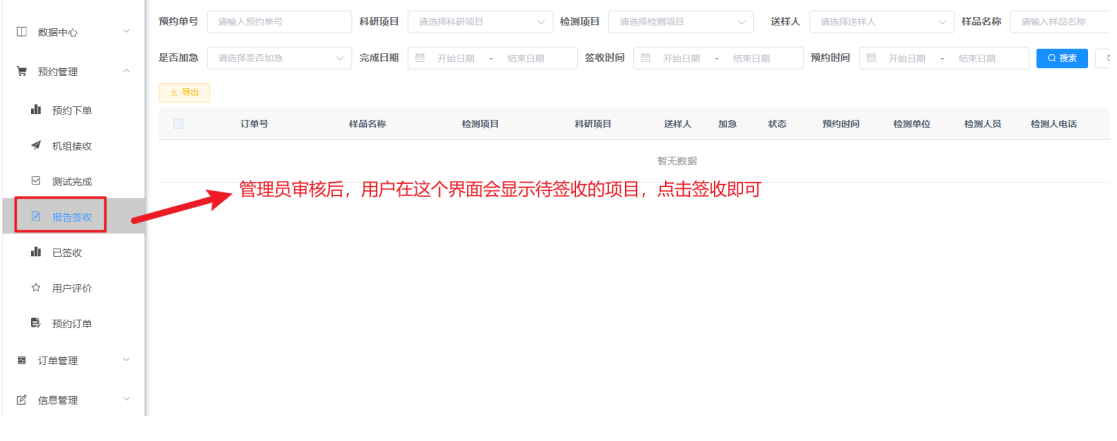

用户签收

- 7. 大仪平台签收后联系超算管理员陆冬维,管理员会根据以 上流程开通对应的超算资源,新用户会给开通超算账号, 以及给初始密码,超算平台的网页:<u>https://manage-</u> <u>sc.hdu.edu.cn/ac</u>
- 8. 用户可以在这个平台使用超算的资源。支持 webshell,终端 ssh。并且用户可以加入以下超算钉钉服务群,后续问题可以在群里交流。

超算用户服务群 外部

扫码加入"杭州电子科技大学的合作伙伴"的外部群,加群后将同步加入 "杭州电子科技大学的合作伙伴",群内成员身份实名,沟通安全有保障

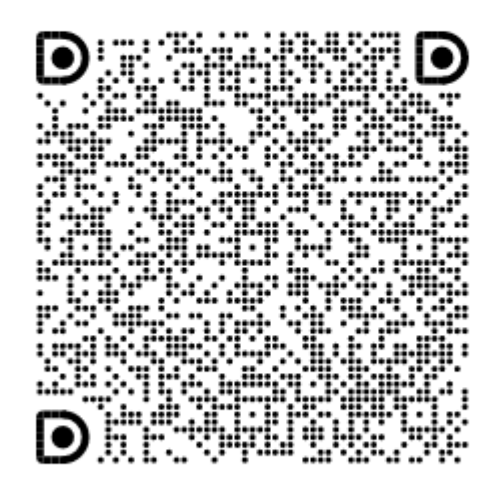

此二维码365天内有效(2025-06-07前)

▶ 钉钉扫─扫群二维码, 立即加入群聊